## Tutorial para el registro e inscripción a los cursos en línea del programa en línea con la igualdad

1. Presiona la opción "Iniciar sesión (Ingresar)" que se ubica en la parte superior derecha de la página principal.

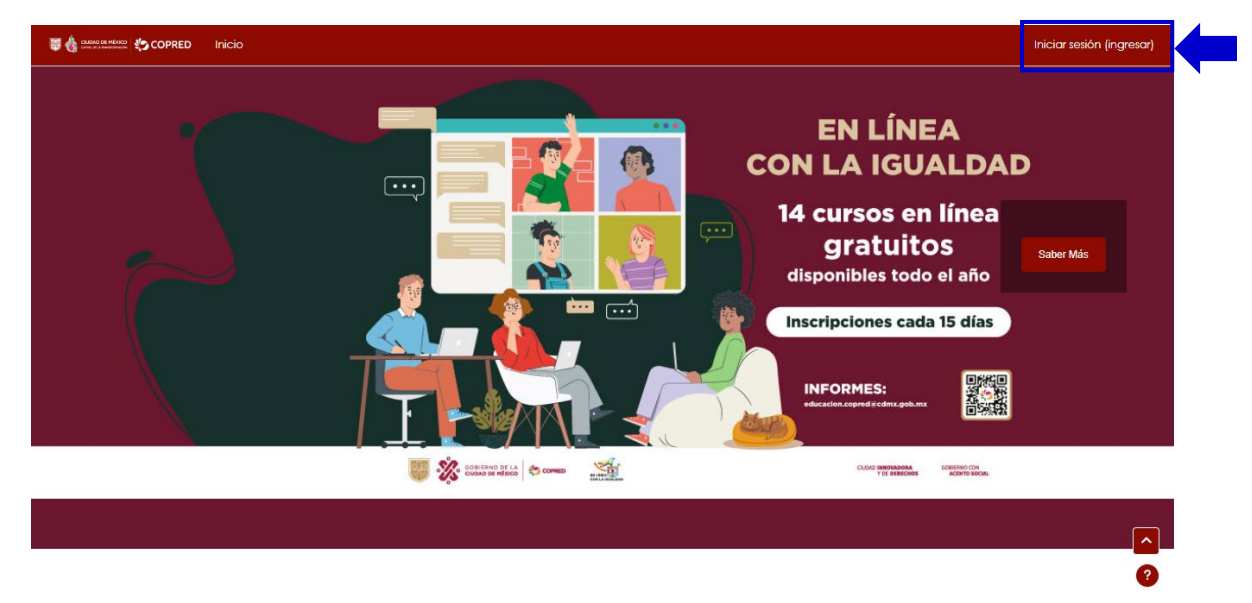

2. Crea una cuenta personal presionando el botón "Crear nueva cuenta".

| Usuario                                                                                                    |                                            |
|----------------------------------------------------------------------------------------------------|--------------------------------------------|
| Contraseña                                                                                                    |                                            |
| Iniciar sesión (ingresar)                                                                                                    |                                            |
| ¿Ha extraviado la contraseña?                                                                                                    |                                            |
| Registrarse como usuario                                                                                                    |                                            |
| Para registrarse deberá llenar los siguientes campos<br>y poner un correo válido para confirmar la cuenta.<br>En caso de no recibir el correo de confirmación,<br>espere una hora aproximadamente para que la<br>cuenta pueda ser confirmada manualmente, |                                            |
| posteriormente ingrese el usuario y contraseña<br>creados en esta misma página. Solo puede crear<br>un usuario por apertura en caso de hacer más de<br>un registro los accesos se bloquearán.                                                             | Revisa la fecha de<br>siguiente apertura a |
| Podrá iniciar el curso seleccionado el día<br>miércoles.                                                                                                    | cursos para po                             |
| Próxima apertura 4 de febrero a partir de las 10 am.                                                                                                    | realizar el registro.                      |
| Comience ahora creando una cuenta nueva                                                                                                    | -                                          |

3. Lee las instrucciones detenidamente antes de llenar el formulario para evitar errores y posteriormente, completa todos los campos del registro:

| Nueva cuenta<br>Usuario I<br>danielaguzman                                                                                                    | El usuario debe tener únicamente<br>minúsculas, sin caracteres especiales y<br>no tener espacios. Se recomienda utilizar<br>tu nombre y primer apellido.                                                                 |
|----------------------------------------------------------------------------------------------------|----------------------------------------------------------------------------------------------------|
| La contraseña debería tener al menos 8<br>caracter(es), al menos 1 dígito(s), al menos 1<br>minúscula(s), al menos 1 MAYÚSCULA(S), al menos 1<br>caracter(es) especiales no-alfanumérico(s) como *,<br>-, o #. |                                                                                                    |
| Contraseña 🌒                                                                                                    | Considera las especificaciones para crear<br>la contraseña. Asimismo, se recomienda<br>elegir una <b>contraseña sencilla</b> de recordar<br>y anotarla en algún lugar de fácil acceso<br>junto con el nombre de usuario. |
| danielaguzman90@gmail.com                                                                                                    |                                                                                                    |
| Correo (de nueva                                                                                                    | Ingresa un correo electrónico <b>personal</b> y<br>válido al que tengas acceso ya que por<br>este medio te llegará la confirmación.                                                                                      |

- Nota: Todos los campos con el signo de admiración son **obligatorios** por lo que deben ser completados para obtener el registro a un curso.
  - a. En los campos "**Nombre**" y "Apellido (s)" debes escribir tu nombre correctamente ya que es el nombre con el que se emitirá tu constancia de participación al finalizar el curso satisfactoriamente.

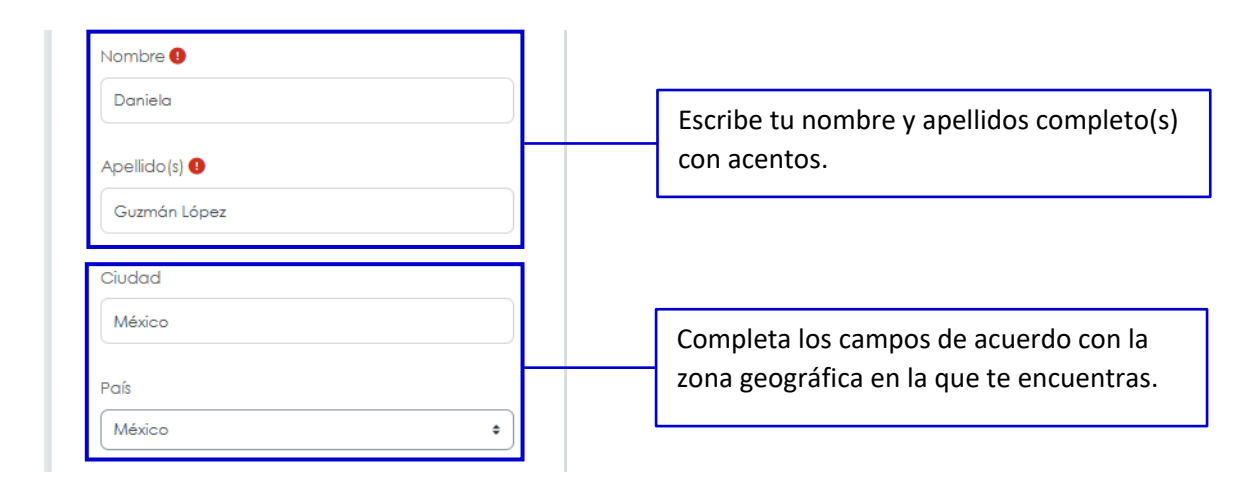

4. "Otros Campos" a completar en el formulario considera la edad, el género y otra.

a. En el campo de "edad" puedes seleccionar el menú desplegable para seleccionar un rango de edad como se muestra en la imagen.

| De 15 a 20   |       |
|--------------|-------|
| De 21 a 30   |       |
| De 31 a 40   |       |
| De 41 a 50   |       |
| De 51 a 60   |       |
| De 61 a 70   | ÷     |
| De 71 de 80  |       |
| De 81 a 90   | ampos |
| De 91 a 100  | unpos |
| Otra         |       |
| De 21 a 30 🔹 |       |

b. Puedes elegir el "género" con el que te identifiques en el menú desplegable. No obstante, en caso de no encontrar ninguna opción coloca en el campo "Otra" la identidad de género con la que desees realizar el registro.

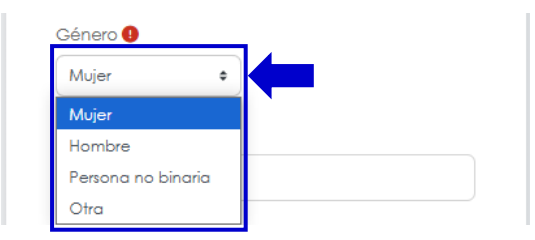

5. A continuación, completa los campos sobre el ámbito profesional en el que te desarrollas:

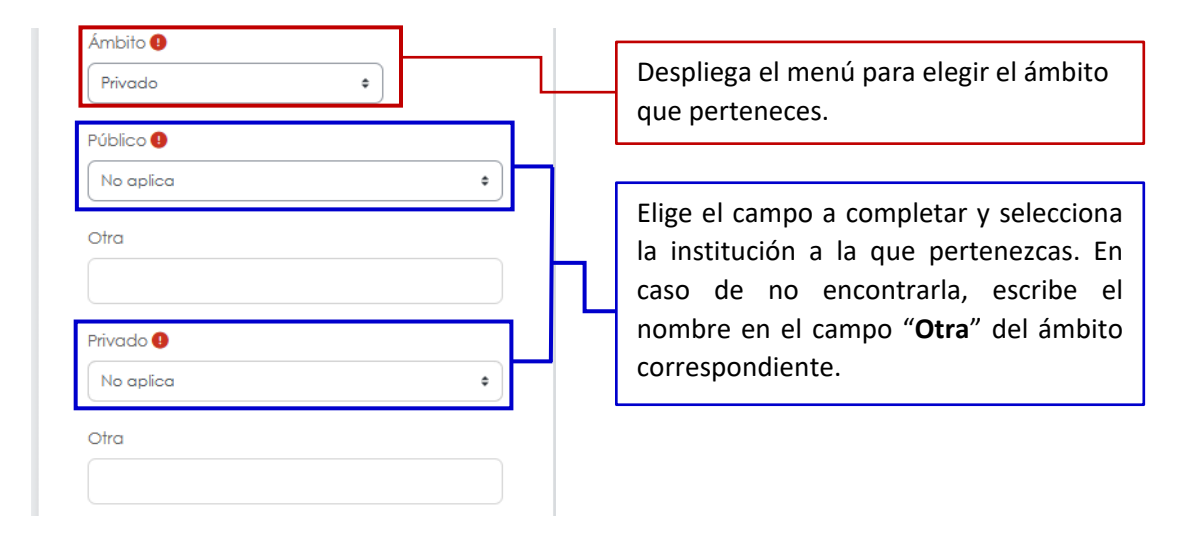

- Nota: En caso de ser Público en general u Organización de la sociedad civil, selecciona en ambos campos la opción "No aplica".
  - a. Completa los últimos campos del registro personal de acuerdo con las características de tu contexto personal.

| ¿Se autoads<br>indígena? | cribe con alguna población |
|--------------------------|----------------------------|
| No                       | \$                         |
| ¿Habla algur             | na lengua indígena? 🚺      |
| No                       | \$                         |
| ¿Que lenguo              | indígena habla?            |
| No aplica                | \$                         |

b. Selecciona el curso al que deseas inscribirte y presiona el recuadro del aviso de privacidad una vez que lo leas en su totalidad.

| Curso al que se inscribe 🖲                                                                                                    | Ú       |
|----------------------------------------------------------------------------------------------------|---------|
| Derecho a ¿la igualdad o la diferencia?                                                                                                    | se      |
| Aviso de Privacidad: He leído y acepto el aviso de privacidad puesto a consideración y autorizo el uso de                                                                                                  | mis au  |
| datos personales para los usos establecidos en el mismo. AVISO DE PRIVACIDAD SIMPLIFICADO: El CONSEJ                                                                                                    |         |
| PARA PREVENIR Y ELIMINAR LA DISCRIMINACIÓN DE LA CIUDAD DE MÉXICO (COPRED), a través de la                                                                                                    | 01      |
| Coordinación de Atención y Educación es la responsable del tratamiento de los datos personales que no                                                                                                    | 5       |
| proporcione, los cuales serán protegidos en el sistema de Datos Personales denominado de "PERSONAS                                                                                                    | SI      |
| INSCRITAS A ACTIVIDADES DE CAPACITACION Y EDUCACION EN MATERIA DE DISCRIMINACION. Los dotos<br>parrapolas que reachemes serán utilizados con la finglidad de crear un registre de las participantes, pobli | noiá in |
| civil iniciativa privada, así como servidores públicos de diversos sujetos obligados que acuden al Conseio                                                                                                 | en      |
| cada una de las acciones de capacitación, formación, aprendizaje, actualización o profesionalización,                                                                                                    |         |
| Recopilar de manera organizada y sistemática la información de los datos personales obtenidos directam                                                                                                    | ent     |
| del interesado, mediante un formulario ubicado en la plataforma moodle, llevar estadísticas, elaborar info                                                                                                 | orme    |
| generar constancias y establecer comunicación con ellos para seguir trabajando en temas de discrimina                                                                                                    | ciór    |
| Los usos previstos son, integrar de manera ordenada y sistemática la información primordial de los datos                                                                                                   |         |
| personales recabados, que nos permitan llevar a cabo el control y seguimiento de la trayectoria en las di                                                                                                  | /ers    |
| actividades de capacitación y educativas que se lleven a cabo en el Consejo, desde su ingreso, durante                                                                                                    | el      |
| procedimiento y la conclusión de los trabajos de las personas inscritas tanto población civil, iniciativa                                                                                                  | ida     |
| servidores públicos y podrán ser transferidos a la Comisión de Derechos Humanos de la Ciudad de Mexico                                                                                                    | , al    |
| Instituto de Transparencia, Acceso a la Información Pública, Protección de Datos Personales y Rendici 🤉                                                                                                    | le      |
| Cuentas de la Ciudad de México, a los Órganos jurisdiccionales locales y federales, Secretaría de la Conf                                                                                                  | aloi    |
| General de la Ciudad de México, al Órgano interno de control de la Secretaría de Inclusión y Bienestar So                                                                                                  | oid     |

Únicamente podrás seleccionar **1 curso por cada apertura**, si deseas realizar otro más, deberás esperar al siguiente periodo de nscripciones.

6. Antes de terminar, **verifica** una vez más que todos tus datos sean correctos y presiona el botón "**Crear mi cuenta nueva**"

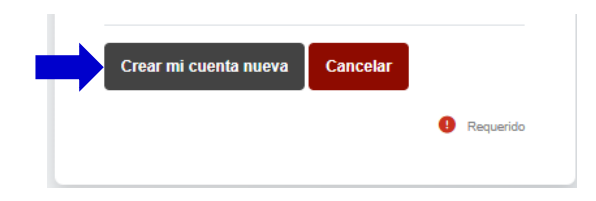

7. Una vez que has ingresado todos tus datos correctamente, se mostrará en pantalla el siguiente mensaje:

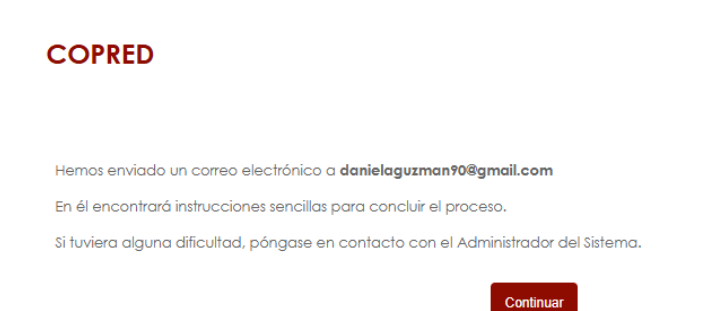

Nota: En caso de no recibir el correo de confirmación de manera inmediata, espera durante las siguientes dos horas para que tu cuenta sea confirmada manualmente por el área de soporte. Una vez concluido ese periodo de tiempo, intenta ingresar a tu sesión con los datos creados en la página de acceso.

Si tienes problemas para ingresar, envía correo electrónico a soporteplataforma.copred@gmail.com

8. Una vez que recibas el **correo de confirmación**, ve a la dirección web que se te indica para confirmar tu nueva cuenta. (Esta dirección web es para uso personal) y presiona "Confirmar". No olvides revisar en tu correo no deseado o en Spam en caso de no encontrar tu correo.

| COPRED |                     |
|--------|---------------------|
|        | Gracias,            |
|        | Registro confirmado |
|        | Continuar           |

## 9. El día miércoles que inician los cursos accede a tu sesión y sigue los siguientes pasos:

a. Desplázate al final de la pantalla e identifica el curso que seleccionaste en tu registro. Al presionar el nombre del curso podrás inscribirte e iniciar el curso.